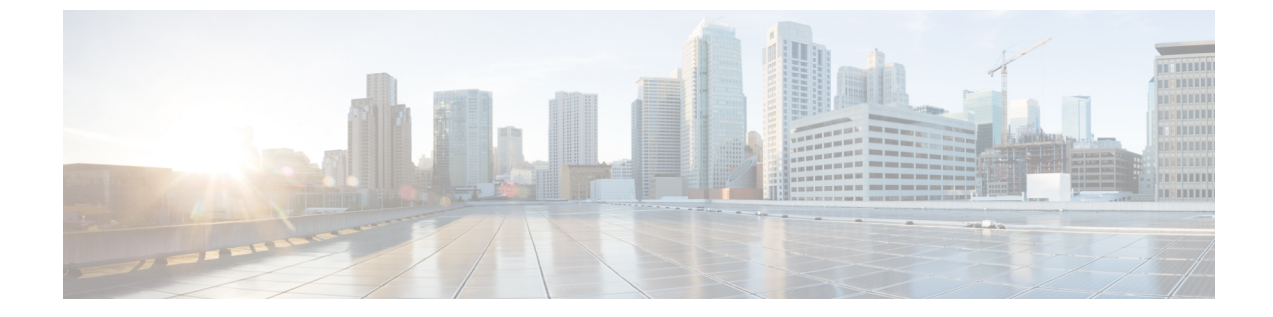

# エンタープライズ グループ

- エンタープライズ グループ, 1 ページ
- ・ エンタープライズ グループ導入モデル,2ページ
- エンタープライズ グループの設定タスク フロー, 4 ページ
- ・ エンタープライズ グループの制限事項, 10 ページ

# エンタープライズ グループ

Cisco Jabber ユーザは Microsoft Active Directory のエンタープライズ グループおよびセキュリティ グループを検索して、自分の連絡先リストに追加できます。連絡先リストに既に追加されている グループが更新された場合は、連絡先リストが自動的に更新されます。Cisco Unified Communications Manager のデータベースは、指定された間隔で Microsoft Active Directory グループと同期されま す。Cisco Unified Communications Manager とグループが同期される間隔は、[LDAP ディレクトリ の設定(LDAP Directory Configuration)] ウィンドウの [LDAP ディレクトリ同期スケジュール (LDAP Directory Synchronization Schedule)]パラメータで決定します。

現在、エンタープライズグループ機能は Microsoft Active Directory サーバでのみサポートされてい ます。Active Directory ライトウェイトディレクトリサービス(ADLDS)またはその他の社内ディ レクトリではサポートされません。

エンタープライズグループ機能が有効な状態で、Cisco Jabber ユーザがグループを連絡先リストに 追加する場合、Cisco Jabber クライアントは IM and Presence サービス ノードにグループ要求を送 信します。IM and Presence サービス ノードは各グループ メンバーに関する次の情報を提供しま す。

- •[表示名(Display Name)]
- ・ユーザ ID (User ID)
- 役職 (Title)
- 電話番号 (Phone number)
- ・メール ID (Mail ID)

(注)

IM and Presence サービス ノードに割り当てられているグループ メンバーのみを、連絡先リス トに追加できます。他のグループ メンバは廃棄されます。

エンタープライズグループ機能を無効にすると、Cisco Jabber ユーザは、Microsoft Active Directory グループを検索したり、自分の連絡先リストに追加済みのグループを表示したりできません。ユー ザがログイン中にエンタープライズグループ機能を無効にすると、そのユーザがログアウトする までグループは表示されます。ユーザが再度ログインすると、グループは表示されません。

#### 許可されるエントリの最大数

連絡先リストで許可されるエントリの最大数は、連絡先リストのエントリ数と連絡先リストに追 加されているグループのエントリ数の合計です。

連絡先リストの最大エントリ=(連絡先リストのエントリ数)+(グループのエントリ数)

エンタープライズグループ機能を有効にすると、Cisco Jabber ユーザは、連絡先リストのエントリ 数が許可される最大数に達していない場合、連絡先リストにグループを追加できます。機能が無 効な状態でエントリ数が許可される最大数を超えた場合、機能が有効になるまでエントリ数は制 限されません。この機能を有効にした後もユーザがログインしたままの場合、エラーメッセージ は表示されません。ユーザがログアウトした後に再度ログインすると、超過しているエントリを クリアするように求めるエラーメッセージが表示されます。

#### セキュリティ グループ

エンタープライズ グループに加え、Cisco Jabber ユーザは、セキュリティ グループを検索し、連 絡先リストに追加できます。この機能を設定するには、管理者がカスタマイズした LDAP フィル タを設定し、設定された LDAP ディレクトリの同期に適用する必要があります。

#### 関連トピック

ユーザグループの表示, (6ページ)

# エンタープライズ グループ導入モデル

エンタープライズグループ機能は、次の2つの導入オプションを提供します。

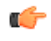

**重要** Cisco Intercluster Sync Agent サービス経由でデータを同期する前に、クラスタ1とクラスタ2 に、UserGroup レコード、UserGroupMember レコード、UserGroupWatcherList レコードの一意 のセットが含まれていることを確認します。両方のクラスタにレコードの一意のセットが含ま れている場合、同期後には両方のクラスタにすべてのレコードのスーパーセットが含められ ています。

I

### エンタープライズ グループ導入モデル1

この導入モデルでは、クラスタ1とクラスタ2が Microsoft Active Directory からの異なるユーザと グループのサブセットを同期します。Cisco Intercluster Sync Agent サービスは、データをクラスタ 2からクラスタ1に複製して、ユーザとグループの完全なデータベースを作成します。

### 図1:エンタープライズ グループ導入モデル1

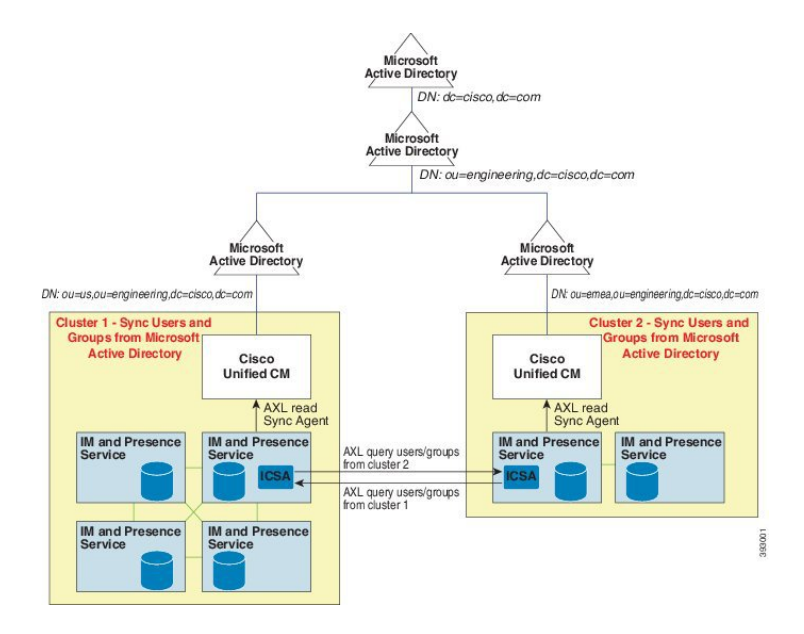

#### エンタープライズ グループ導入モデル2

この導入モデルでは、クラスタ1が Microsoft Active Directory からのすべてのユーザとグループを 同期します。クラスタ2は、Microsoft Active Directory からのユーザのみを同期します。Cisco Intercluster Sync Agent サービスは、グループ情報をクラスタ1からクラスタ2に複製します。

1

<u>^</u> 注意

この導入モデルを使用する場合は、1つのクラスタ内のグループデータだけが同期されている ことを確認します。そうでない場合は、エンタープライズ グループ機能が想定どおりに機能 しません。

[Cisco Unified CM IM and Presence の管理(Cisco Unified CM IM and Presence Administration)]> [プレゼンス(Presence)]>[クラスタ間設定(Inter-Clustering)]ウィンドウで設定を確認でき ます。

クラスタ間ピア テーブルで [エンタープライズ グループ LDAP 設定 (Enterprise Groups LDAP Configuration)]パラメータのステータスを確認します。[矛盾は見つかりませんでした (No conflict found)]は、ピア間に設定ミスがないことを意味します。矛盾が見つかった場合は、 [エンタープライズ グループの矛盾 (Enterprise GroupConflicts)]リンクをクリックして、表示 された [詳細 (details)]ボタンをクリックします。これにより、レポート ウィンドウが開い て、詳細なレポートが表示されます。

#### 図2:エンタープライズ グループ導入モデル2

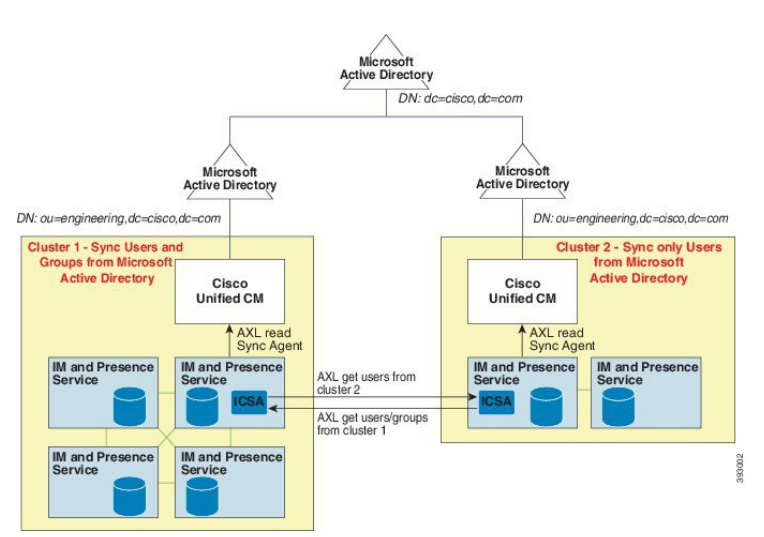

# エンタープライズ グループの設定タスク フロー

#### 手順

|       | コマンドまたはアクション                   | 目的                                                                                                 |
|-------|--------------------------------|----------------------------------------------------------------------------------------------------|
| ステップ1 | エンタープライズ グループの<br>有効化, (5 ページ) | Cisco Jabber ユーザが Microsoft Active Directory の<br>グループを検索して自分の連絡先リストに追加で<br>きるようにするには、次のタスクを実行します。 |

|       | コマンドまたはアクション                | 目的                                                                                                    |
|-------|-----------------------------|----------------------------------------------------------------------------------------------------|
| ステップ2 | ユーザ グループの表示, (6<br>ページ)     | (任意)Cisco Unified Communications Manager デー<br>タベースと同期している Microsoft Active Directory<br>ユーザ グループを表示します。 |
| ステップ3 | セキュリティ グループの有効<br>化, (7ページ) | (任意)Cisco Jabber ユーザがセキュリティグルー<br>プを検索して自分の連絡先リストに追加できるよ<br>うにするには、次のタスクフローを完了します。                       |

# エンタープライズ グループの有効化

[エンタープライズ パラメータ設定(Enterprise Parameter Configuration)] ウィンドウにある [Cisco IM and Presence でのディレクトリ グループの操作(Directory Group Operations on Cisco IM and Presence)] エンタープライズパラメータを使用することによって、エンタープライズグループ機能を有効化または無効化できます。エンタープライズグループ機能を有効にするには、次の手順を実行します。

### はじめる前に

Cisco DirSync サービスが有効になっていることを確認します。サービスの有効化の方法について は、『*Cisco Unified Serviceability Administration Guide*』(http://www.cisco.com/c/en/us/support/ unified-communications/unified-communications-manager-callmanager/ products-maintenance-guides-list.html)を参照してください。

#### 手順

- ステップ1 Cisco Unified CM の管理で、[システム (System)]>[エンタープライズ パラメータ (Enterprise Parameters)]の順に選択します。
  [エンタープライズ パラメータ設定 (Enterprise Parameters Configuration)]ウィンドウが表示されます。
- **ステップ2** [ユーザ管理パラメータ (User Management Parameters)] セクションにある [Cisco IM and Presence でのディレクトリグループの操作 (Directory Group Operations on Cisco IM and Presence)]のドロッ プダウンリストから、[有効化 (Enabled)]を選択します。
- **ステップ3** (オプション) [エンタープライズ グループの同期モード (Syncing Mode for Enterprise Groups)] ドロップダウンリストから、次のいずれかを選択します。
  - [なし(None)]: このオプションを選択した場合、Cisco Intercluster Sync Agent サービスは、 IM and Presence サービス クラスタ間でエンタープライズ グループおよびグループ メンバー シップ レコードを同期しません。
  - •[差分同期(Differential Sync)]: これはデフォルトオプションです。このオプションを選択 した場合、リモート IM and Presence サービス クラスタのすべてのエンタープライズ グルー

プおよびグループ メンバーシップ レコードを同期した後、後続の同期では前回の同期以降 に更新されたレコードだけを同期します。

- 「完全同期(Full Sync)]: このオプションを選択した場合、リモート IM および Presence サービス クラスタのすべてのエンタープライズ グループおよびグループ メンバーシップ レコードを同期した後、後続の同期では毎回すべてのレコードを同期します。
- (注) Cisco Intercluster Sync Agent サービスが 24 時間以上実行されていない場合、エンタープ ライズ グループおよびグループ メンバーシップ レコード全体の同期が確実に実行され るために、[完全同期(Full Sync)]オプションを選択することを推奨します。Cisco Intercluster Sync Agent が約 30 分間実行されて、すべてのレコードが同期された後は、後 続の同期について[差分同期(Differential Sync)]オプションを選択します。パラメータ 値を[完全同期(Full Sync)]に長時間設定したままにすると、CPU使用率が非常に高く なる可能性があるため、[完全同期(Full Sync)]オプションは業務時間外に使用するこ とを推奨します。
- ステップ4 (オプション) Microsoft Active Directory グループが Cisco Unified Communications Manager と同期 される時間間隔を設定するには、[LDAP ディレクトリの設定(LDAP Directory Configuration)] ウィンドウの [LDAP ディレクトリ同期スケジュール(LDAP Directory Synchronization Schedule)] パラメータを設定します。詳細については、オンライン ヘルプを参照してください。
- ステップ5 (オプション)[プレゼンス情報に使用できる最大エンタープライズ グループ サイズ (Maximum Enterprise Group Size to allow Presence Information)]フィールドに、各グループに含められる最大 ユーザ数の値を入力します。1 ~ 200 ユーザの範囲で指定できます。デフォルト値は 100 ユーザ です。
- **ステップ6** [保存 (Save)] をクリックします。

## ユーザ グループの表示

次の手順を使用して、Cisco Unified Communications Manager データベースに同期する Active Directory ユーザ グループを表示できます。

#### 手順

- ステップ1 Cisco Unified CM の管理で、[ユーザ管理(User Management)]>[ユーザ設定(User Settings)]>
  [ユーザグループ(User Group)]の順に選択します。
  [ユーザグループの検索/一覧表示(Find and List User Group)]ウィンドウが表示されます。
- **ステップ2** 検索条件を入力して [検索(Find)] をクリックします。 検索基準に一致するユーザ グループのリストが表示されます。
- **ステップ3** ユーザグループに属するユーザのリストを表示するには、必要なユーザグループをクリックします。

[ユーザ グループの設定(User Group Configuration)] ウィンドウが表示されます。

ステップ4 検索条件を入力して [検索(Find)] をクリックします。

検索基準に一致するユーザのリストが表示されます。

リスト内のユーザをクリックすると、[エンドユーザの設定(End User Configuration)] ウィンド ウが表示されます。

## セキュリティ グループの有効化

Cisco Jabber ユーザが自分の連絡先リストにセキュリティグループを追加できるようにするには、 次のオプションのタスクを完了して、LDAP ディレクトリの同期にセキュリティグループを追加 します。

#### 手順

|               | コマンドまたはアクション                                  | 目的                                                                                                    |
|---------------|-----------------------------------------------|----------------------------------------------------------------------------------------------------|
| ステップ1         | セキュリティグループフィルタの<br>作成, (7ページ)                 | ディレクトリ グループとセキュリティ グルー<br>プの両方をフィルタリングする LDAP フィル<br>タを作成します。                                                     |
| ステップ <b>2</b> | LDAP ディレクトリからのセキュ<br>リティ グループの同期, (8 ペー<br>ジ) | 設定した LDAP ディレクトリの同期に新しい<br>LDAP フィルタを追加します。                                                                       |
| ステップ3         | セキュリティ グループのための<br>Cisco Jabber の設定, (9 ページ)  | 既存のサービス プロファイルを更新して、そ<br>のサービス プロファイルに関連付けられてい<br>る Cisco Jabber ユーザがセキュリティ グループ<br>を検索および追加できるようにアクセスを提供<br>します。 |

## セキュリティ グループ フィルタの作成

I

セキュリティ グループをフィルタリングする LDAP フィルタを作成します。

#### 手順

- **ステップ1** [Cisco Unified CM の管理(Cisco Unified CM Administration)]で、[システム(System)]>[LDAP] > [LDAP フィルタ(LDAP Filter)]を選択します。
- ステップ2 [新規追加(Add New)] をクリックします。
- **ステップ3** [フィルタ名(Filter Name)] ボックスに一意の名前を入力します。たとえば、syncSecurityGroups です。
- **ステップ4** [フィルタ (Filter)] ボックスに (& (objectClass=group) (CN=\*)) と入力します。
- **ステップ5** [保存 (Save)] をクリックします。

#### 次の作業

LDAP ディレクトリからのセキュリティ グループの同期, (8ページ)

### LDAP ディレクトリからのセキュリティ グループの同期

セキュリティ グループフィルタを LDAP ディレクトリの同期に追加し、新しい同期を実行します。

(注)

この手順は、LDAP ディレクトリの同期をすでに設定していることを前提とします。新しい LDAP ディレクトリ同期を設定する方法の詳細については、『System Configuration Guide for Cisco Unified Communications Manager』の「Import Users from LDAP Directory」の章を参照して ください。

#### はじめる前に

セキュリティグループフィルタの作成, (7ページ)

#### 手順

- **ステップ1** Cisco Unified CM の管理で、[システム(System)]>[LDAP(LADP)]>[LDAP ディレクトリ (LDAP Directory)]を選択します。
- **ステップ2** [検索(Find)]をクリックして、同期されるセキュリティ グループから LDAP ディレクトリを選択します。
- **ステップ3** [グループの LDAP カスタムフィルタ(LDAP Custom Filter for Groups)] ドロップダウン リスト ボックスから、作成したセキュリティ グループ フィルタを選択します。
- **ステップ4** [保存 (Save)] をクリックします。
- ステップ5 [完全同期を今すぐ実施(Perform Full Sync Now)]をクリックして、すぐに同期します。これを行わない場合には、セキュリティグループはスケジュールされた LDAP 同期が次に発生した際に同期されます。

#### 次の作業

セキュリティグループのための Cisco Jabber の設定, (9ページ)

## セキュリティ グループのための Cisco Jabber の設定

既存のサービス プロファイルを更新し、そのサービス プロファイルに関連付けられている Cisco Jabber ユーザが LDAP ディレクトリからその連絡先リストにセキュリティ グループを追加できる ようにします。

(注) 新しいサービス プロファイルを設定し、それらを Cisco Jabber ユーザに割り当てる方法の詳細 については、『System Configuration Guide for Cisco Unified Communications Manager』の「Configure Service Profiles」の章を参照してください。

#### 手順

- **ステップ1** [サービス プロファイルの設定(Service Profile Configuration)] ウィンドウの残りのフィールドに 入力します。フィールドとその設定を含むヘルプは、オンライン ヘルプを参照してください。
- **ステップ2** [検索(Find)]をクリックし、Jabber ユーザが使用するサービス プロファイルを選択します。
- **ステップ3** [ディレクトリプロファイル (Directory Profile)] で、[Jabber にセキュリティグループの検索と追加を許可 (Allow Jabber to Search and Add Security Groups)] チェックボックスをオンにします。
- ステップ4 [保存(Save)]をクリックします。 このサービス プロファイルに関連付けられている Cisco Jabber ユーザは、セキュリティ グループ を検索して追加できるようになります。
- ステップ5 Cisco Jabber ユーザが使用するすべてのサービス プロファイルでこの手順を繰り返します。

T

# エンタープライズ グループの制限事項

### 表1:エンタープライズ グループの制限事項

| 制限事項                                                | 説明                                                                                                    |
|-----------------------------------------------------|----------------------------------------------------------------------------------------------------|
| 複数レベルのグループ分け                                        | 複数レベルのグループ分けは、グループ同期に<br>対して許可されません。                                                                                                    |
| グループ専用同期                                            | ユーザグループとユーザが同じ検索ベース内に<br>存在する場合、グループ専用同期は許容されま<br>せん。代わりに、ユーザグループとユーザが同<br>期されます。                                                                                                    |
| ユーザ グループの最大数                                        | Microsoft Active Directory サーバから Unified<br>Communications Manager データベースに最大<br>15000 のユーザ グループを同期できます。各<br>ユーザグループには1~200人のユーザを含め<br>ることができます。[Cisco Unified CM IM and<br>Presence Administration] > [システム(System)]<br>> [サービス パラメータ(Service Parameters)]<br>ウィンドウで、正確な数量を設定できます。 |
| ユーザ グループの移行                                         | ユーザグループを組織単位間で移動する場合<br>は、元の単位に対して完全同期を実行してか<br>ら、新しい単位に対して完全同期を実行する必<br>要があります。                                                                                                    |
| ローカル グループ                                           | ローカル グループはサポートされません。<br>Microsoft Active Directory から同期されたグルー<br>プのみがサポートされます。                                                                                                    |
| IM and Presence Service ノードに割り当てられて<br>いないグループ メンバー | IM and Presence Service ノードに割り当てられて<br>いないグループメンバーは、プレゼンスバブ<br>ルが灰色表示されて連絡先リストに表示されま<br>す。ただし、これらのメンバーは、連絡先リス<br>トで許可されるユーザの最大数を計算する際に<br>考慮されます。                                                                                                    |

Γ

| 制限事項                                         | 説明                                                                                                    |
|----------------------------------------------|----------------------------------------------------------------------------------------------------|
| Microsoft Office Communications Server からの移行 | Microsoft Office Communications Server からの移<br>行中は、ユーザが IM and Presence Service ノー<br>ドに完全に移行されるまで、グループエンター<br>プライズ機能がサポートされません。                                                                                          |
| LDAP 同期                                      | 同期の進行中に、[LDAP ディレクトリの設定<br>(LDAP Directory Configuration)]ウィンドウで<br>同期オプションを変更しても、既存の同期は影<br>響を受けません。たとえば、同期の進行中に同<br>期オプションを[ユーザとグループ (Users and<br>Groups)]から[ユーザのみ (Users Only)]に変<br>更しても、ユーザとグループの同期はそのまま<br>継続されます。 |
| エッジ経由のグループ検索機能                               | エッジ経由のグループ検索機能は、このリリー<br>スで提供されますが、完全にテストされている<br>わけではありません。そのため、エッジ経由の<br>グループ検索のフル サポートは保証できませ<br>ん。フルサポートは今後のリリースで提供され<br>る予定です。                                                                                       |
| Cisco Intercluster Sync Agent サービスの定期同期      | Microsoft Active Directory でグループ名またはグ<br>ループメンバー名を更新すると、定期 Cisco<br>Intercluster Sync Agent サービス同期の後でしか<br>Cisco Jabber 連絡先リストが更新されません。<br>通常、Cisco Intercluster Sync Agent サービスの同<br>期は 30 分ごとに実行されます。                   |

٦

| 制限事項                                        | 説明                                                                                                    |
|---------------------------------------------|----------------------------------------------------------------------------------------------------|
| LDAP 設定内の別々の同期アグリーメント経由<br>のユーザとユーザ グループの同期 | ユーザとユーザグループが同じ同期アグリーメ<br>ントの一部として Cisco Unified Communications<br>Managerデータベースに同期されている場合は、<br>同期後に、Cisco Unified Communications Manager<br>データベースで、想定されているようにユーザ<br>とグループの関連付けが更新されます。ただ<br>し、ユーザとユーザグループが別々の同期アグ<br>リーメントの一部として同期されている場合<br>は、最初の同期後、ユーザとグループはデータ<br>ベースで関連付けされないことがあります。<br>データベース内のユーザとグループの関連付け<br>は、同期アグリーメントが処理される順序に<br>よって異なります。ユーザがグループより前に<br>同期された場合は、データベース内でグループ<br>を関連付けに使用できない可能性があります。<br>その場合は、グループとの同期アグリーメント<br>がユーザとの同期アグリーメントより前にスケ<br>ジュールされるようにします。このように調整<br>しない場合は、グループがデータベースに同期<br>された後、次の手動同期または定期同期後に<br>ユーザがグループに関連付けられます。 |